# Utilisation d'iMovie 10

#### Création d'un nouveau film :

- cliquer sur le bouton Nouveau dans la barre d'outils puis sur Film.
- sélectionner Aucun thème.
- nommer votre fichier puis cliquer sur ok. Un nouveau projet de film est créé avec une timeline vide.
- importer le fichier vidéo en cliquant sur Importer des médias. Aller dans bureau si votre fichier a été déposé sur le bureau, sélectionnez le fichier voulu dans la liste, cliquer sur Importer la sélection.
- La vidéo apparaît dans la fenêtre des événements.
- Cliquer sur la vidéo, puis sur Ajouter la sélection au film et qui apparaît sur la vidéo.
- Votre film apparaît alors dans la timeline et vous êtes prêt.e.s pour travailler sur votre nouveau film.

#### Astuce : gérer les projets (renommer, supprimer, ...)

Dans la présentation Projets, cliquer sur le bouton à droite du nom du projet.

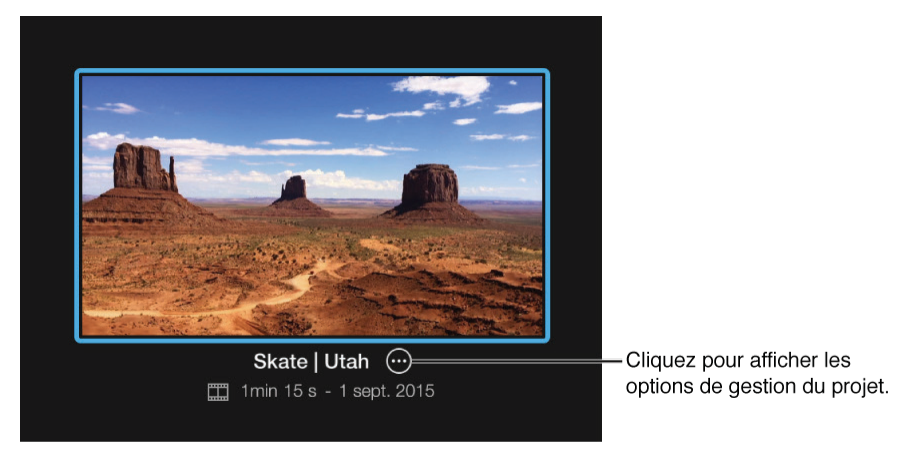

**Important :** iMovie enregistre automatiquement votre projet de film lorsque vous travaillez dessus. Vous n'avez pas besoin d'enregistrer au fur et à mesure.

# Interface d' iMovie 10

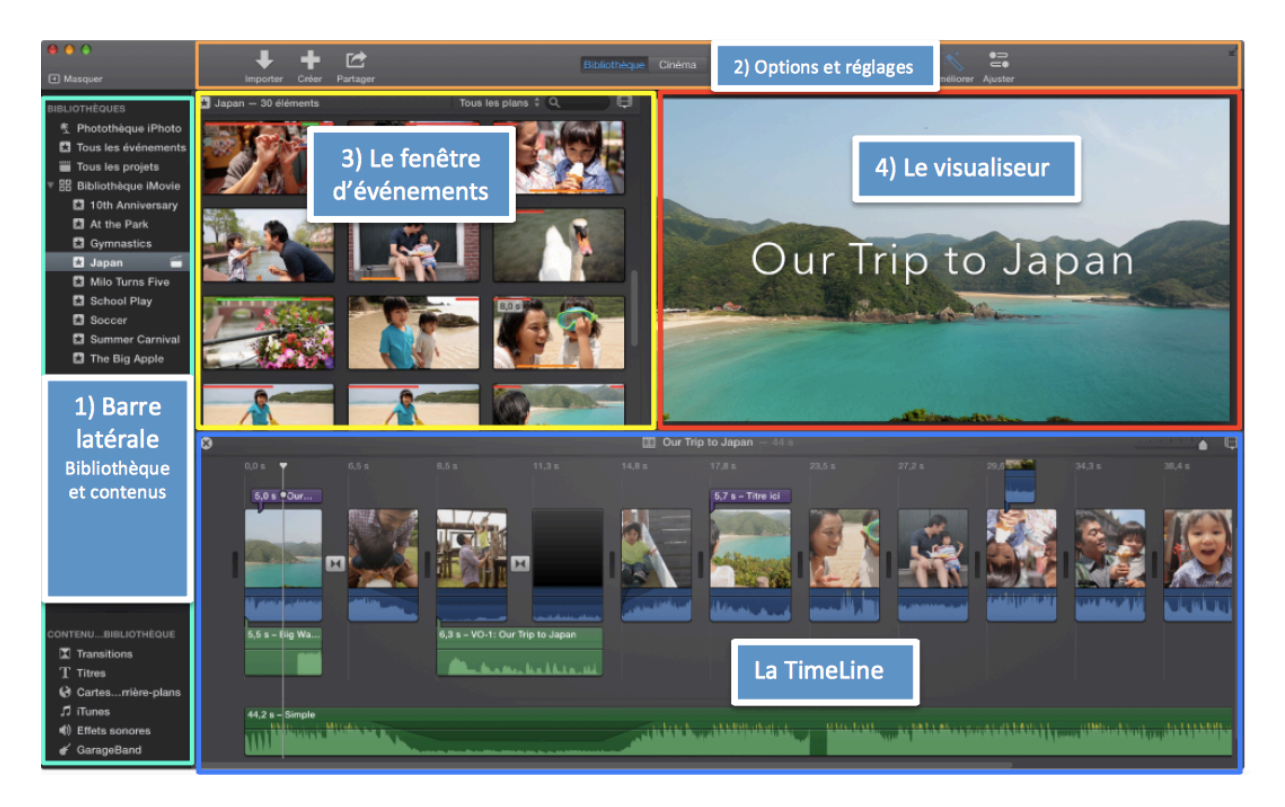

## Sélectionner le plan dans la timeline

- cliquer sur le plan. Une bordure jaune apparaît autour du plan.

#### Sélectionner une plage dans la timeline

- cliquer sur un plan à l'endroit où vous souhaitez commencer la sélection et faites glisser le curseur jusqu'à l'endroit où vous voulez qu'elle se termine.
- une bordure jaune s'affiche autour de la plage sélectionnée, avec des poignées de chaque côté.
- utiliser les poignées pour ajuster la sélection

Il est impossible de sélectionner une plage au-delà du plan auquel elle appartient.

#### Effacer une partie du plan

- sélectionner la plage à effacer
- taper la touche retour

## Scinder le plan

- sélectionner la plage à scinder
- taper cmd + b
- le plan est alors scindé en deux (la sélection et le reste)

#### Récupérer une plage effacée

- placer le curseur à l'extrémité du plan où la plage supprimée devrait commencer
- une flèche apparaît pour élaguer ou étendre le plan.
- Etendre le plan pour récupérer la plage supprimée

#### Ajouter un arrière-plan

- aller dans Arrière-plans
- sélectionner un arrière-plan et le glisser l'endroit voulu dans la timeline
- ajuster sa durée dans la timeline si nécessaire

#### Ajouter un titre (avec ou sans arrière-plan)

- aller dans Titres
- sélectionner un titre et le glisser l'endroit voulu dans la timeline (soit sur la vidéo soit sur un arrière-plan)
- modifier le style du titre (police, couleur, ...)
- ajuster sa durée dans la timeline si nécessaire

#### Ajouter un emoji (ou une image)

cf. tuto :  $\underline{https://www.youtube.com/watch?v=W-lsr6YSqBI}$ 

- aller sur le site <u>http://www.emojistickers.com</u> (ou <u>https://pixabay.com</u>)
- cliquer sur le personnage choisi (il apparaît alors seul en grand sur la page)
- glisser l'image sur le bureau
- la glisser sur la vidéo (elle doit apparaître au-dessus de la vidéo dans la timeline)
- cliquer dans Recadrage : Rogner puis Adapter
- cliquer dans réglage d'incrustation vidéo 🛄 : aller dans Plan de coupe et sélectionner Image dans image (l'émoji apparaît en petit dans la vidéo).

- déplacer l'émoji dans le visualiseur, ajuster la durée et sa position dans le timeline.

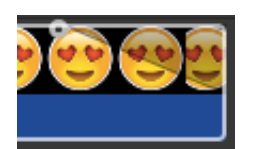

Le point gris qui apparaît en haut, aux deux extrémités de la durée de l'émoji dans la timeline, permet de moduler l'apparition plus ou moins progressive ou au contraire instantanné de l'émoji dans la vidéo.

#### Ajouter une transition

- aller dans Transitions
- sélectionner une transition et le glisser l'endroit voulu dans la timeline, entre deux plans
- une icône de transition M apparaît entre les plans

#### Ajouter de la musique ou des effets sonores

<u>http://www.jamendo.com/fr/</u> (un des sites où la musique est libre de droit et facilement téléchargeable. Pour d'autres sites, cf. infos de scolcast)

- aller sur dans audio, sélectionner iTunes
- prendre le morceau importé et le glisser dans la timeline
- ajuster la durée au plan (possibilité de moduler le niveau sonore)

Idem pour les effets sonores, mais au lieu d'aller sur iTunes, aller dans effets sonores (on trouve également des morceaux de musique dans effets sonores dans le genre « musique d'ascenseur »).

# Exporter le projet terminé

- aller dans le projet terminé
- cliquer sur Partager (en haut à droite)
- choisir Fichier
- Décocher Ajouter au cinéma, puis cliquer sur Suivant
- Enregistrer à l'endroit voulu

Pour en savoir plus sur iMovie 10, un tutoriel en ligne : http://www.icar.cnrs.fr/ccc/wp-content/uploads/CCC\_Tutoriel\_Imovie\_10.pdf